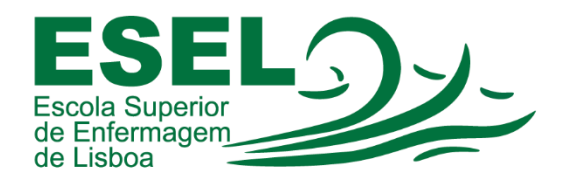

## Retirar Recibos da Secretaria Virtual

## ESCOLA SUPERIOR DE ENFERMAGEM DE LISBOA

Núcleo de Sistemas de Informação e Comunicação

Lisboa Setembro 2022

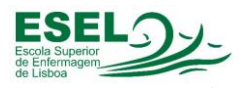

1. Aceder à Secretaria Virtual em <u>https://academicos.esel.pt</u> e na área Situação Financeira, carregar em Consulta Resumo Financeiro:

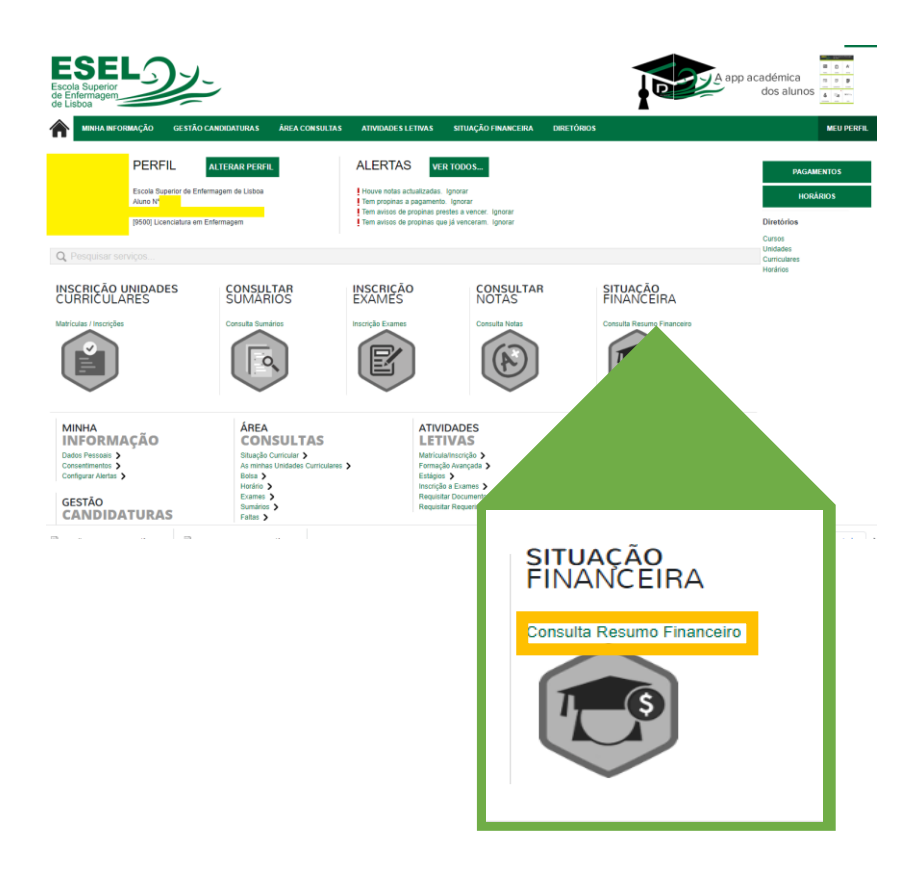

2. Carregar em Ver Detalhe Extracto:

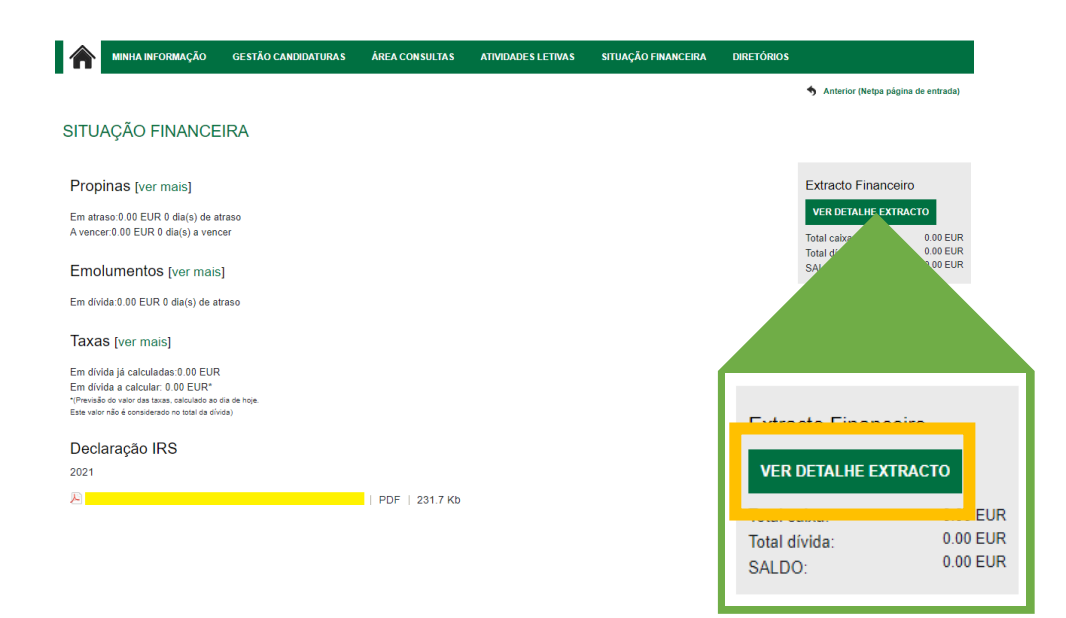

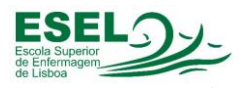

3. Na página seguinte, podemos visualizar o extrato. Devemos carregar no movimento do qual queremos retirar o recibo:

|                          |                                     | MINHA INFORMAÇÃO                                                | GESTÃO CANDIDATURAS         | ÁREA CONS                   | ULTAS                                                                       | ATIVIDAD                                    | DES LE                | MEU PERFIL |  |
|--------------------------|-------------------------------------|-----------------------------------------------------------------|-----------------------------|-----------------------------|-----------------------------------------------------------------------------|---------------------------------------------|-----------------------|------------|--|
|                          |                                     |                                                                 |                             | -                           | Imprimir                                                                    |                                             | PAGAMENTOS            |            |  |
|                          | EXTR                                |                                                                 |                             | HORÁRIOS                    |                                                                             |                                             |                       |            |  |
|                          | Lista de operações efectuadas.      |                                                                 |                             |                             |                                                                             | Menu Contexto<br>consulta resumo financeiro |                       |            |  |
|                          |                                     |                                                                 |                             | F                           | VALOR:<br>75.40 Eur<br>-75.40 Eur<br>143.84 Eur<br>-25.50 Eur<br>-12.00 Eur | VALORES DÍVIDA                              |                       |            |  |
|                          | DATA:                               | DESCRIÇÃO:                                                      |                             | TIPO                        |                                                                             | REFERENCIAS MB.<br>PROPINAS                 |                       |            |  |
|                          | 30-05-2018<br>30-05-2018            | Multibanco 1.1.1 Candidatura a Concur Multibanco 2.1 Matriculae | sos Especiais [Candidatura] | Crédito<br>Débito           |                                                                             |                                             |                       |            |  |
|                          | 12-07-201<br>12-07-201<br>12-07-201 |                                                                 |                             | Crédito<br>Débito<br>Débito |                                                                             | PLAN                                        | PLANOS DE PAGAMENTO   |            |  |
|                          |                                     |                                                                 |                             |                             |                                                                             |                                             |                       |            |  |
|                          |                                     |                                                                 |                             |                             |                                                                             |                                             |                       |            |  |
| DATA:                    | DESCRIÇÃO                           | <b>)</b> :                                                      |                             |                             | TIP                                                                         | 0 V                                         | ALOR:                 |            |  |
| 30-05-2018<br>30-05-2018 | Multibanco<br>1.1.1 Candida         | atura a Concursos E                                             | speciais [Candidatura]      |                             | Crée<br>Déb                                                                 | dito 7<br>bito -7                           | 5.40 Eur<br>'5.40 Eur |            |  |

4. Para terminar, escolhemos a opção Download PDF para guardarmos o recibo pretendido:

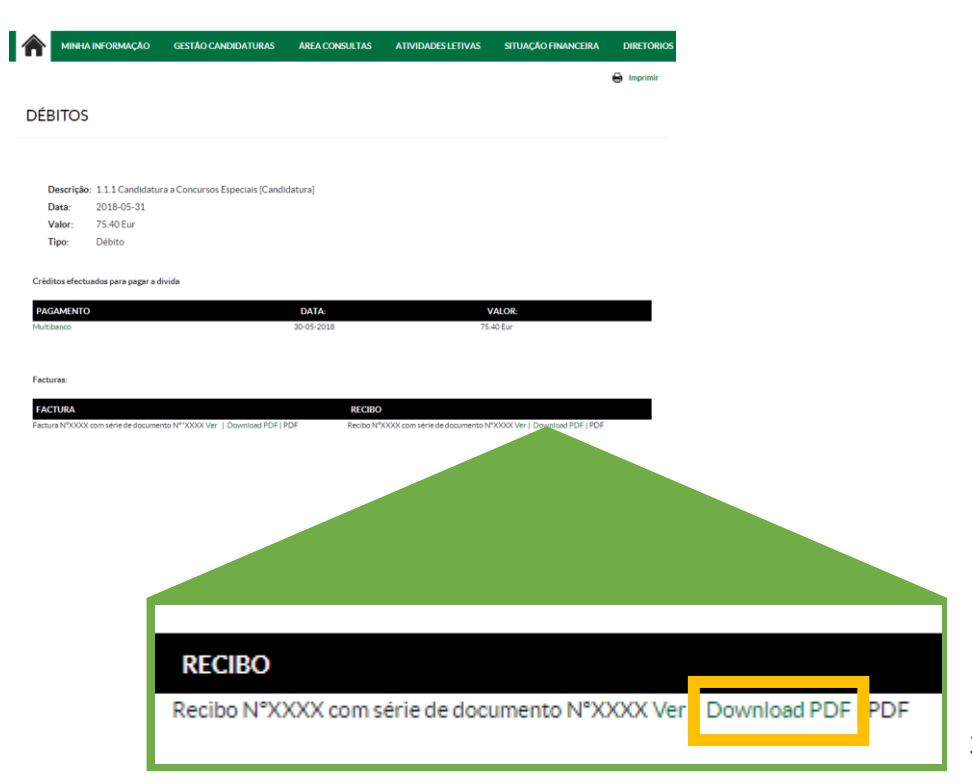